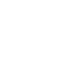

APP

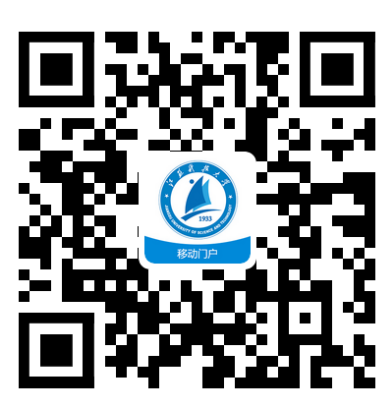

,,

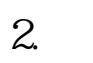

"

1.

 ASAUID 2762
 19:53
 DHD 97 825.
 DHD 97 825.
 DHD 97 825.
 DHD 97 825.
 DHD 97 825.
 DHD 97 825.
 DHD 97 825.
 DHD 97 825.
 DHD 97 825.
 DHD 97 825.
 DHD 97 825.
 DHD 97 825.
 DHD 97 825.
 DHD 97 825.
 DHD 97 825.
 DHD 97 825.
 DHD 97 825.
 DHD 97 825.
 DHD 97 825.
 DHD 97 825.
 DHD 97 825.
 DHD 97 825.
 DHD 97 825.
 DHD 97 825.
 DHD 97 825.
 DHD 97 825.
 DHD 97 825.
 DHD 97 825.
 DHD 97 825.
 DHD 97 825.
 DHD 97 825.
 DHD 97 825.
 DHD 97 825.
 DHD 97 825.
 DHD 97 825.
 DHD 97 825.
 DHD 97 825.
 DHD 97 825.
 DHD 97 825.
 DHD 97 825.
 DHD 97 825.
 DHD 97 825.
 DHD 97 825.
 DHD 97 825.
 DHD 97 825.
 DHD 97 825.
 DHD 97 825.
 DHD 97 825.
 DHD 97 825.
 DHD 97 825.
 DHD 97 825.
 DHD 97 825.
 DHD 97 825.
 DHD 97 825.
 DHD 97 825.
 DHD 97 825.
 DHD 97 825.
 DHD 97 825.
 DHD 97 825.
 DHD 97 825.
 DHD 97 825.
 DHD 97 825.
 DHD 97 825.
 DHD 97 825.
 DHD 97 825.
 DHD 97 825.
 DHD 97 825.
 DHD 97 825.
 DHD 97 825.
 DHD 97 825.
 DHD 97 825.
 DHD 97 825.
 DHD 97 825.
 DHD 97 825.
 DHD 97 825.
 DHD 97 825.
 DHD 97 825.
 DHD 97 825.
 DHD 97 825.
 DHD 97 8

| 46 atl 53.7K/s   | 15:53                        | ÖHD 🗢 82% 📼)    |  |  |
|------------------|------------------------------|-----------------|--|--|
|                  | 安全下载                         |                 |  |  |
| 89dd37a0         | apk<br>-5921-40a4<br>20.02MB | -965e-4…        |  |  |
|                  | 安全下载                         |                 |  |  |
| 3                | 安全下载由应用宝提                    | 供               |  |  |
|                  | 其他方式下载                       |                 |  |  |
| ▲ 应用下载服务由器机应用宝器件 |                              |                 |  |  |
|                  | 0                            | $\triangleleft$ |  |  |

4.

"

"

"

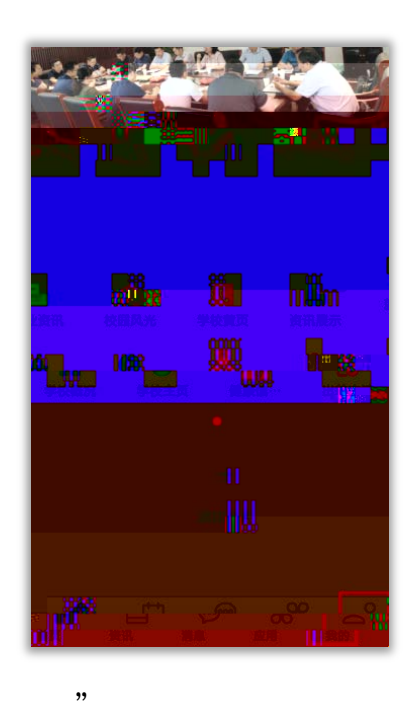

5.

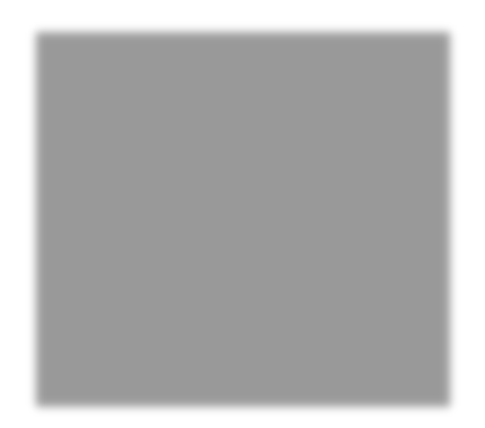

6.

Just+ 6

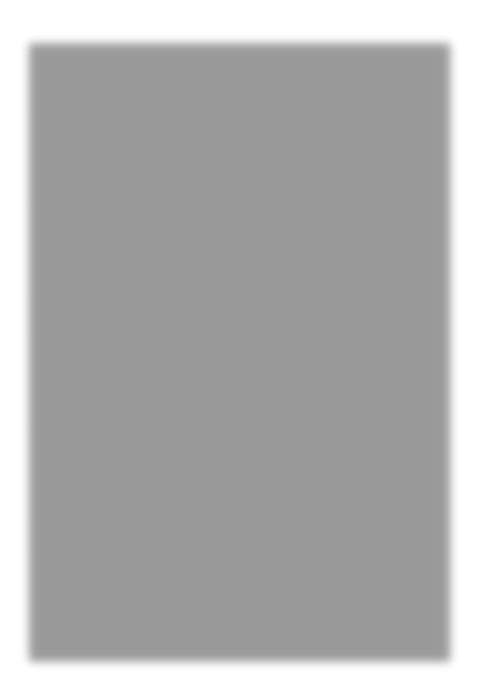

1. APP

1 ""

| Star     |                                       | Eim             |          |
|----------|---------------------------------------|-----------------|----------|
|          | HI HAR                                | K平天学…           | 00000    |
| 120      | A.                                    | 8. <sup>0</sup> |          |
| 虚拟校园     | 從即1百                                  | 密码标改            | 班车       |
| 47 C     | $\times$                              |                 | 01.1     |
| 规章制度     | 邮箱                                    | 校历              | 学校主页     |
|          | 0                                     |                 |          |
| 处级干      | 清风科大                                  | 项目预…            | 山左中市     |
| 100      |                                       |                 |          |
| 200 字资减  | ж                                     |                 |          |
|          |                                       | _               |          |
|          | 3                                     | 公示2<br>2多       | \告       |
| 1年秋季学期开学 | 安排                                    | 江苏利             | 科技大学202  |
| 00.06    | ~ /1                                  | 江苏科技            | 支大学 2021 |
| 09-00    |                                       | 任职前             | 位公示2021. |
| 9.3      |                                       | 江茶料             | 支大学 2021 |
| 09-03    |                                       | AL (014)        |          |
| 121年前時海洋 | 死伤态人才                                 | 江苏利             |          |
|          | 10-11-                                | <b>200</b>      | 7.       |
|          | 1000                                  | ~               | 66       |
|          | · · · · · · · · · · · · · · · · · · · | - III ,         |          |

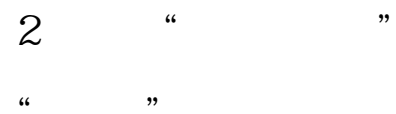

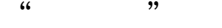

晚上8:21

为你推荐

建成信息.... 课表查询

毕业生报... 退学申请 之。 学生请.明... 电子注册 学工系统

生活
校园风光

| 应用                                                                 | ॥ 종 @)<br>Q                                                                                                    | 22:28                                 |
|--------------------------------------------------------------------|----------------------------------------------------------------------------------------------------|---------------------------------------|
|                                                                    | the second second secon | 1 姓名 彭云汉                              |
|                                                                    | <u></u>                                                                                                    | 5 学号 182210602316                     |
| 电子注册 邮箱                                                            | 学费减免                                                                                                    | 6 院系 材料科学与工程学院                        |
| 教学 图书 财务                                                           |                                                                                                    | <u></u>                               |
| ■ 200<br>東暑≪2 250 援交学费                                             | <b>一</b><br>团员证补办                                                                                                    | 1822106023 研設                         |
| 於理軸导体有意义。                                                          | ★ 2                                                                                                    | · · · · · · · · · · · · · · · · · · · |
| <ul> <li>○ 注酬(5) 第二章 第二章 第二章 第二章 第二章 第二章 第二章 第二章 第二章 第二章</li></ul> | 办 研究生系统                                                                                                    | 未到校 到校状态                              |
| ● ● ● ● ● ● ● ● ● ● ● ● ● ● ● ● ● ● ●                              |                                                                                                    | (字年 2018-2019 鐵要                      |
| 关战 汉子 即相                                                           | VENZ                                                                                                    | 总额 0 应交                               |
|                                                                    |                                                                                                    | は总額 0 实織                              |
| ▲  ●  ●  ●  ●                                                      | i<br>校历                                                                                                    | 申请 学生没有暂缓审批信息! 暂缓                     |
|                                                                    |                                                                                                    | 注册                                    |

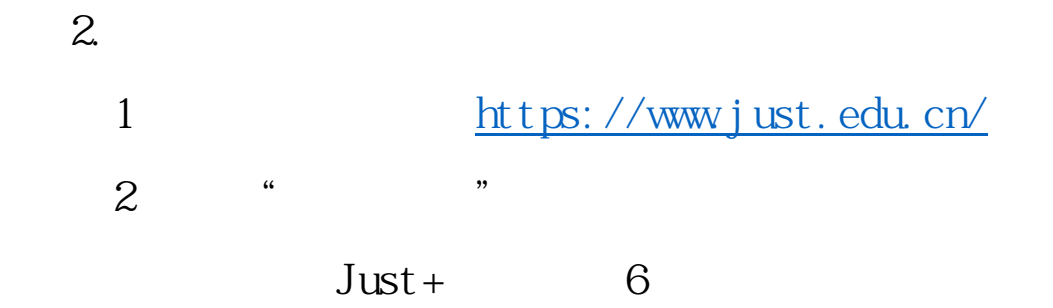

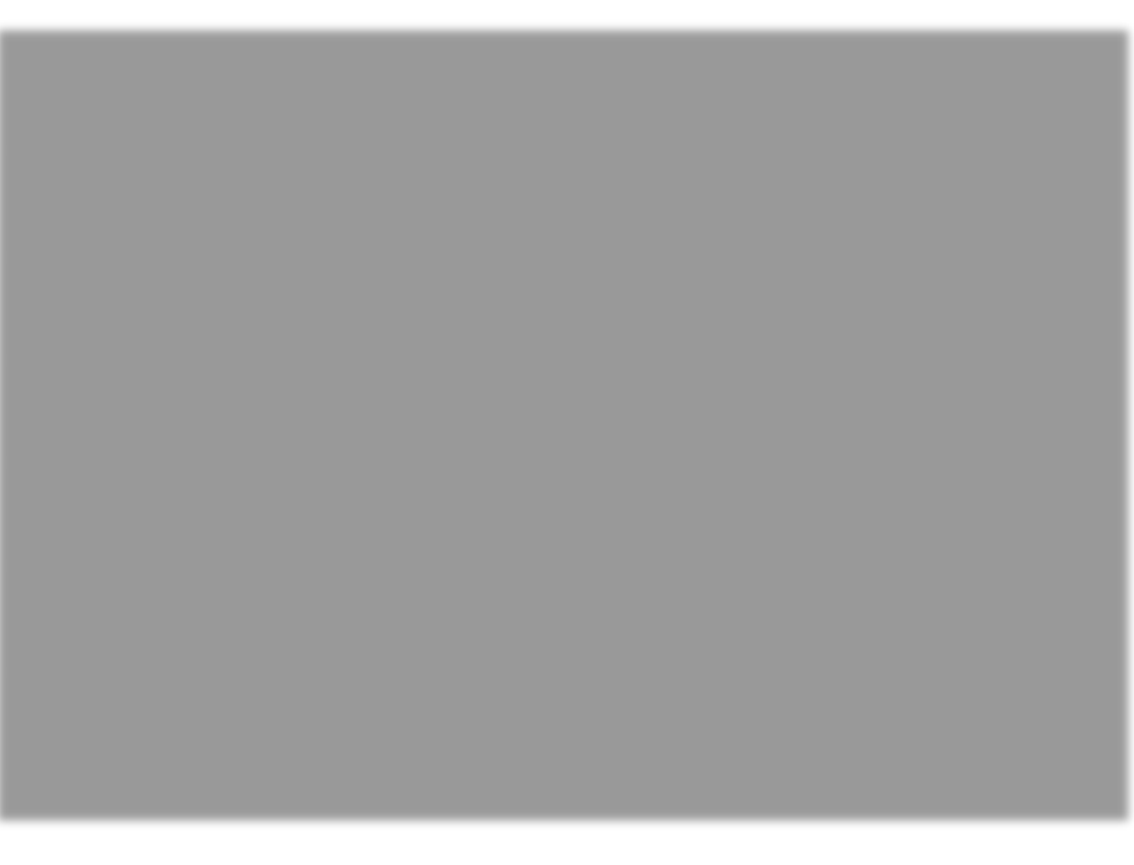

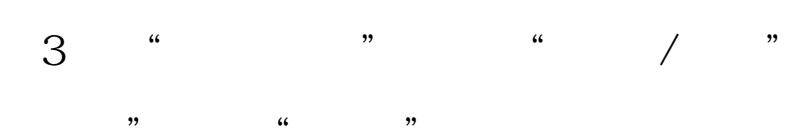

"

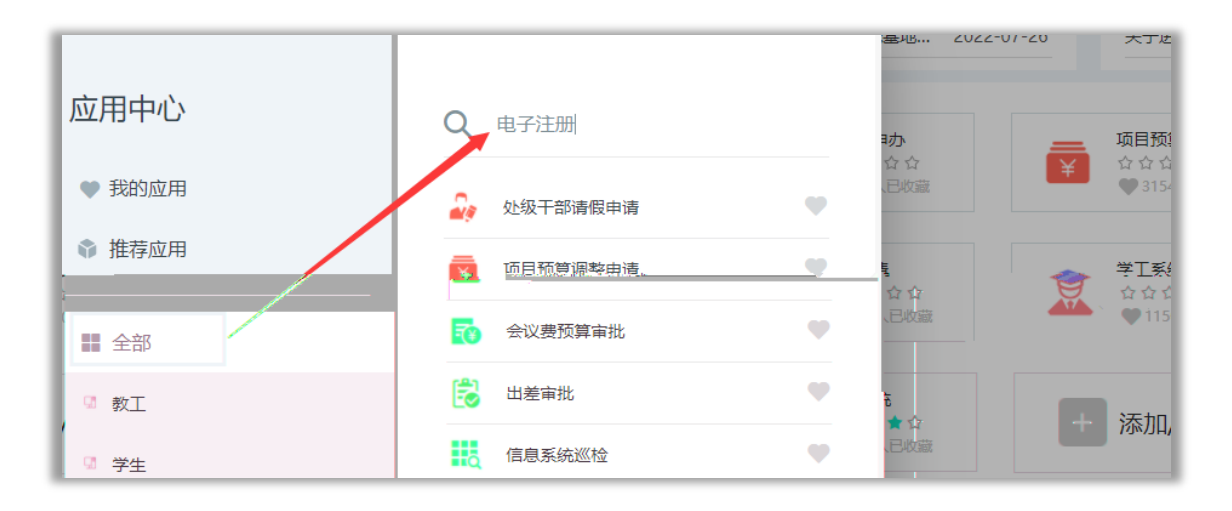

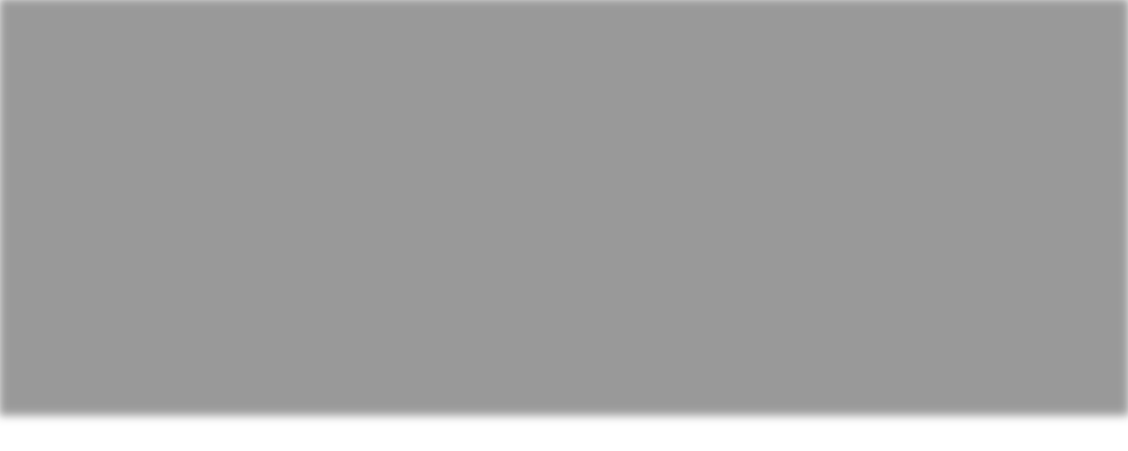

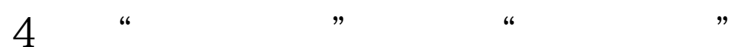

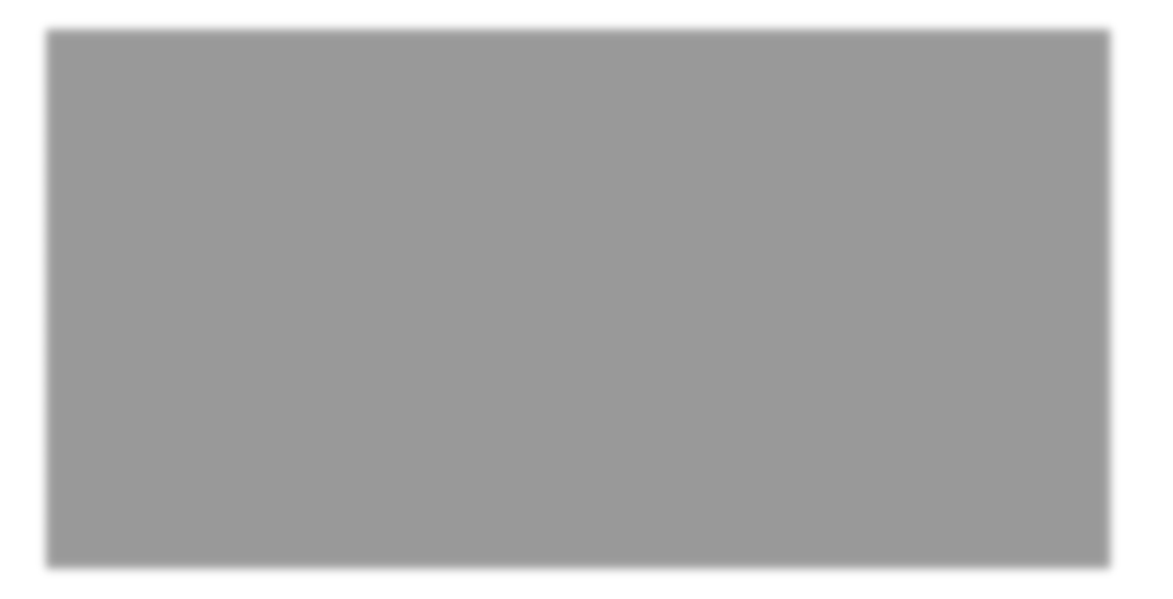

"""

84401022;

;